| 畫面簡介3            |
|------------------|
| 報價資訊4            |
| 報價資訊-證券5         |
| 報價資訊-期貨6         |
| 報價資訊-選擇權7        |
| 報價資訊-國際金融8       |
| 新增自選-自選群組增加自選股9  |
| 新增自選-自選群組增加自選股10 |
| 新增自選-類股報價新增自選股11 |
| 雲端自選-雲端自選上傳下載12  |
| 手機下單-自選報價進入下單13  |
| 手機下單-交易功能進入下單14  |
| 手機下單-個股走勢進入下單15  |
| 手機下單-庫存查詢進入下單16  |
| 委成查詢-證券委託成交查詢17  |
| 委成查詢-期權委託成交查詢18  |
| 庫存查詢-證券庫存查詢19    |
| 庫存查詢-期權庫存查詢20    |
| 帳務查詢-證券對帳單查詢21   |

|    | 帳務查詢-證券成交金額查詢  | .22 |
|----|----------------|-----|
|    | 帳務查詢-證券銀行餘額查詢  | .23 |
|    | 帳務查詢-證券未實現損益試算 | .24 |
|    | 委成查詢-證券已實現損益試算 | .25 |
| 申則 | 構委託            | .26 |
|    | 申購委託-申購歷史查詢    | .27 |
| 多  | 帳號登入           | .28 |
| 更  | 多功能-財經新聞       | .29 |
|    | 更多功能-盤後資料      | .30 |
|    | 更多功能-股神贏家      | .31 |
|    | 更多功能-智慧選股      | .32 |
|    | 更多功能-競拍交易      | .33 |
|    | 更多功能-線上簽署      | .34 |
|    | 更多功能-電子對帳單     | .35 |
|    | 更多功能-看盤設定      | .36 |
|    | 更多功能-下單匣設定     | .37 |

畫面簡介

首頁:登入 E 觸即發後首頁如下。

| <b>«</b> | ▲ 自選郡    | ₩ ▼   | 編輯           |
|----------|----------|-------|--------------|
| ▶ 商品     | 成交       | 漲跌    | 幅度           |
| 加權指      | 10927.18 | 33.65 | 0.31%        |
| 美國股市     | 23979.1  | 46.34 | 0.19%        |
| 小道瓊      | 24342    | 330   | 1.37%        |
| 那斯達      | 6950.34  | 35.23 | 0.51%        |
| 費城半導     | 1273.79  | 8.54  | <b>0.67%</b> |
| 褀驊       | 52.10    | 1.90  | 3.52%        |
| 微星       | 98.60    | 0.70  | 0.70%        |
| 國票金      | 10.20    | 0.05  | 0.49%        |
| 臺企銀      | 8.84     | 0.13  | 1.49%        |
| 自視報信     |          | · 公司  | ●●●          |

### 報價畫面:頁面顯示您所選擇商品資訊。

| «    | ▲自選郡     | 洋組 ▼   | 编輯         |
|------|----------|--------|------------|
| ▶ 商品 | 成交       | 漲跌     | 幅度         |
| 加權指  | 10927.18 | 33.65  | 0.31%      |
| 美國股市 | 23979.1  | 46.34  | 0.19%      |
| 小道瓊  | 24342    | 330    | 1.37%      |
| 那斯達  | 6950.34  | 35.23  | 0.51%      |
| 費城半導 | 1273.79  | 8.54   | 0.67%      |
| 褀驊   | 52.10    | 1.90   | 3.52%      |
| 微星   | 98.60    | 0.70   | 0.70%      |
| 國票金  | 10.20    | 0.05   | 0.49%      |
| 臺企銀  | 8.84     | 0.13   | 1.49%      |
|      |          | 融 交易功能 | ••••<br>ES |

### 功能表:功能表為常用功能 讓您快速切換瀏覽。

| «    | ▲□迭都     | ≠約日 ▼ | 編輯    |
|------|----------|-------|-------|
| ▶ 商品 | 成交       | 漲跌    | 幅度    |
| 加權指  | 10927.18 | 33.65 | 0.31% |
| 美國股市 | 23979.1  | 46.34 | 0.19% |
| 小道瓊  | 24342    | 330   | 1.37% |
| 那斯達  | 6950.34  | 35.23 | 0.51% |
| 費城半導 | 1273.79  | 8.54  | 0.67% |
| 褀驊   | 52.10    | 1.90  | 3.52% |
| 微星   | 98.60    | 0.70  | 0.70% |
| 國票金  | 10.20    | 0.05  | 0.49% |
| 臺企銀  | 8.84     | 0.13  | 1.49% |
|      |          |       | •••   |

### 更多:更多裡有較不常使用功能 讓使用者去做設定。

| <b>«</b> | ▲自選郡     | ¥組 ▼  | 編輯    |
|----------|----------|-------|-------|
| ▶ 商品     | 成交       | 漲跌    | 幅度    |
| 加權指      | 10927.18 | 33.65 | 0.31% |
| 美國股市     | 23979.1  | 46.34 | 0.19% |
| 小道瓊      | 24342    | 330   | 1.37% |
| 那斯達      | 6950.34  | 35.23 | 0.51% |
| 費城半導     | 1273.79  | 8.54  | 0.67% |
| 褀驊       | 52.10    | 1.90  | 3.52% |
| 微星       | 98.60    | 0.70  | 0.70% |
| 國票金      | 10.20    | 0.05  | 0.49% |
| 臺企銀      | 8.84     | 0.13  | 1.49% |
| A REAL   |          |       | •••   |

# 報價資訊

本功能主要提供客戶詳細報價資訊: 1.「證券」

| ○ 請輸入股號或股名                       | 取消  |
|----------------------------------|-----|
| 上櫃                               | >   |
| 產業股                              | >   |
| 集團股                              | >   |
| 概念股                              | >   |
| 熱門股                              | >   |
| 興櫃                               | >   |
| 期貨                               | >   |
| 選擇權                              | >   |
| 國際金融                             | >   |
| ▲<br>●週報價 <u>類股線</u> 價 國際金融 交易功能 | ••• |

2.「期貨」

| Q 請輸入股號或股名               | 取消        |
|--------------------------|-----------|
| 上櫃                       | >         |
| 產業股                      | >         |
| 集團股                      | >         |
| 概念股                      | >         |
| 熱門股                      | >         |
| 興櫃                       | >         |
| 期貨                       | >         |
| 選擇權                      | >         |
| 國際金融                     | >         |
| ▲<br>自選報價 類股報價 國際金融 交易功能 | •••<br>更多 |

3.「選擇權」

| Q. 請輸入股號或股名                    | 取消  |
|--------------------------------|-----|
| 上櫃                             | >   |
| 產業股                            | >   |
| 集團股                            | >   |
| 概念股                            | >   |
| 熱門股                            | >   |
| 興櫃                             | >   |
| 期貨                             | >   |
| 選擇權                            | >   |
| 國際金融                           | >   |
| ▲<br>自選報價 <u>類股報</u> 國際金融 交易功能 | ••• |

4. 「國際金融」

| ○ 請輸入股號或股名               | 取消        |
|--------------------------|-----------|
| 上櫃                       | >         |
| 產業股                      | >         |
| 集團股                      | >         |
| 概念股                      | >         |
| 熱門股                      | >         |
| 興櫃                       | >         |
| 期貨                       | >         |
| 選擇權                      | >         |
| 國際金融                     | >         |
| ▲<br>自選報價 類股報價 國際金融 交易功能 | •••<br>更多 |

## 報價資訊-證券

(1)點選類股報價·進入類股報價後 後選擇類別

| 類股報價       |     |  |
|------------|-----|--|
| Q 請輸入股號或股名 | 取消  |  |
| 上櫃         | >   |  |
| 產業股        | >   |  |
| 集團股        | >   |  |
| 概念股        | >   |  |
| 熱門股        | >   |  |
| 興櫃         | >   |  |
| 期貨         | >   |  |
| 選擇權        | >   |  |
| 國際金融       | >   |  |
|            | ••• |  |

#### (2)選擇後進入該分類 再選擇次分類

| <b>《</b> 上市         |           |
|---------------------|-----------|
| Q. 請輸入股號或股名         | 取消        |
| 指數類                 | >         |
| 水泥工業                | >         |
| 食品工業                | >         |
| 塑膠工業                | >         |
| 紡織纖維                | >         |
| 電機機械                | >         |
| 電器電纜                | >         |
| 化學工業                | >         |
| 生技醫療                | >         |
| 自選報價 類股報價 國際金融 交易功能 | •••<br>更多 |

# (3)出現該分類之商品報價・點選 「▲」、「▼」可以快速切換。

| «    | ▲ 水泥コ | C業 🔽   |       |
|------|-------|--------|-------|
| ▶ 商品 | 成交    | 漲跌     | 幅度    |
| 台泥   | 37.90 | 0.55   | 1.47% |
| 亞泥   | 29.05 | 0.40   | 1.36% |
| 嘉泥   | 11.85 | 0.10   | 0.85% |
| 環泥   | 22.30 |        | -     |
| 幸福   | 7.65  | 0.04   | 0.53% |
| 信大   | 13.90 | 0.05   | 0.36% |
| 東泥   | 13.95 | -      | -     |
|      |       |        |       |
|      |       |        |       |
|      |       | 融 交易功能 | •••   |

## 報價資訊-期貨

(1)點選類股報價·進入類股報價後 後選擇期貨類別

| 類股報價       |           |
|------------|-----------|
| ○ 請輸入股號或股名 | 取消        |
| 上櫃         | >         |
| 產業股        | >         |
| 集團股        | >         |
| 概念股        | >         |
| 熱門股        | >         |
| 興櫃         | >         |
| 期貨         | >         |
| 選擇權        | >         |
| 國際金融       | >         |
|            | •••<br>更多 |

#### (2)選擇後進入該分類 再選擇次分類

| <b>«</b>         | 期             | 貨  |      |
|------------------|---------------|----|------|
| 指數               | 匯利率           | 股票 | ETF  |
| 近月               |               |    | >    |
| 台指               |               |    | >    |
| 小台               |               |    | >    |
| 櫃買               |               |    | >    |
| 非金電              |               |    | >    |
| 電子               |               |    | >    |
| 金融               |               |    | >    |
| 東證               |               |    | >    |
| 台50指             |               |    | >    |
|                  |               |    | •••  |
| DE ALL THE DR. A | BRING IN INC. |    | ~~~~ |

# (3)出現該分類之商品報價・點選 「▲」、「▼」可以快速切換。

| «               | ▲ 台   | 指 🔽 |       |
|-----------------|-------|-----|-------|
| ▶ 商品            | 成交    | 漲跌  | 幅度    |
| 台指<br>04        | 10966 | 63  | 0.58% |
| 台指<br>04全       | 10966 | 63  | 0.58% |
| 台指<br>05        | 10940 | 62  | 0.57% |
| 台指<br>05全       | 10940 | 62  | 0.57% |
| 台指<br>06        | 10907 | 62  | 0.57% |
| 台指<br>06全       | 10907 | 62  | 0.57% |
| 台指<br><b>09</b> | 10466 | 63  | 0.61% |
| 台指<br>09全       | 10466 | 63  | 0.61% |
| 台指<br>12        | 10405 | 61  | 0.59% |
| Å               |       | 4   | •••   |

### 報價資訊-選擇權

#### (1)點選類股報價·進入類股報價後 選擇選擇權類別

| 類股報價                            |           |
|---------------------------------|-----------|
| ○ 請輸入股號或股名                      | 取消        |
| 上櫃                              | >         |
| 產業股                             | >         |
| 集團股                             | >         |
| 概念股                             | >         |
| 熱門股                             | >         |
| 興櫃                              | >         |
| 期貨                              | >         |
| 選擇權                             | >         |
| 國際金融                            | >         |
| 金<br>自選報價 58.9 kg (2) 國際金融 交易功能 | •••<br>更多 |

#### (2)選擇後進入該分類 再選擇次分類

| <b>«</b> | 選擇       | 尾權           |      |
|----------|----------|--------------|------|
| 指數       | 匯利率      | 股票           | ETF  |
| 台指       |          |              | >    |
| 櫃買       |          |              | >    |
| 非金電      |          |              | >    |
| 電子       |          |              | >    |
| 金融       |          |              | >    |
|          |          |              |      |
|          |          |              |      |
|          |          |              |      |
|          |          |              |      |
| ŝ        | <u> </u> |              | •••  |
| 自選報價     |          | ■<br>金融 交易功能 | 臣 更多 |

### (3)出現該分類之商品報價·點選 「▲」、「▼」可以快速切換。

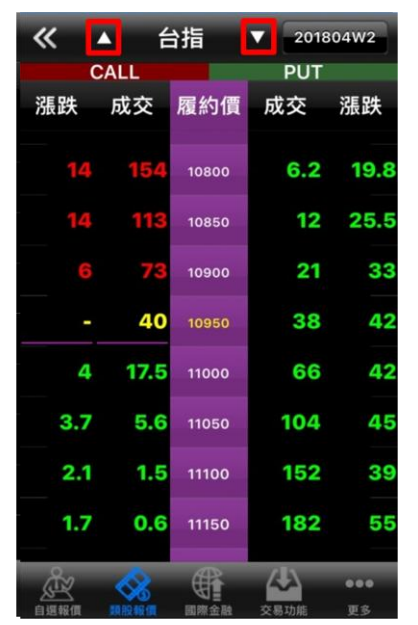

### 報價資訊-國際金融

### (1)點選類股報價·進入類股報價後 選擇國際金融類別

| 類股報價                  |           |  |  |
|-----------------------|-----------|--|--|
| ♀ 請輸入股號或股名            | 取消        |  |  |
| 上櫃                    | >         |  |  |
| 產業股                   | >         |  |  |
| 集團股                   | >         |  |  |
| 概念股                   | >         |  |  |
| 熱門股                   | >         |  |  |
| 興櫃                    | >         |  |  |
| 期貨                    | >         |  |  |
| 選擇權                   | >         |  |  |
| 國際金融                  | >         |  |  |
| 自選報價 5月9月9日 國際金融 交易功能 | •••<br>更多 |  |  |

#### (2)選擇後進入該分類 再選擇次分類

| 《 國際金融              |           |
|---------------------|-----------|
| Q. 請輸入股號或股名         | 取消        |
| 全球指數 (美國延遲)         | >         |
| 陸港ETF標的             | >         |
| 國際外匯                | >         |
| 原物料                 | >         |
| 貴金屬                 | >         |
| 美國個股 (延遲)           | >         |
| 美國ADR(延遲)           | >         |
|                     |           |
|                     |           |
| 自選報價 网股報價 國際金融 交易功能 | •••<br>更多 |

#### (3)出現該分類之商品報價·點選 「▲」、「▼」可以快速切換。

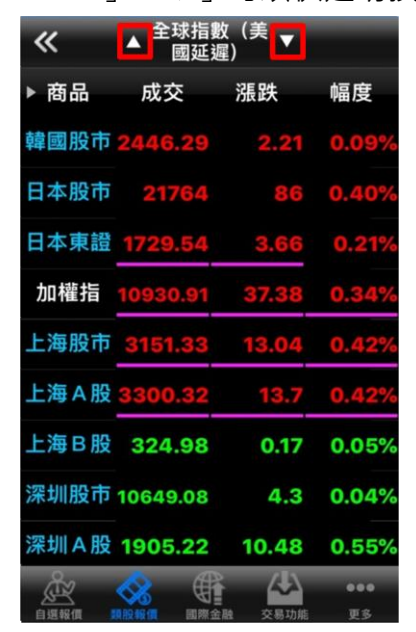

# 新增自選-自選群組增加自選股

### (1)於自選群組點選編輯

| «    | ▲        | ≢組 ▼        | 編輯        |
|------|----------|-------------|-----------|
| ▶ 商品 | 成交       | 漲跌          | 幅度        |
| 加權指  | 10927.18 | 33.65       | 0.31%     |
| 美國股市 | 23979.1  | 46.34       | 0.19%     |
| 小道瓊  | 24342    | 330         | 1.37%     |
| 那斯達  | 6950.34  | 35,23       | 0.51%     |
| 費城半導 | 1273.79  | 8.54        | 0.67%     |
| 褀驊   | 52.10    | 1.90        | 3.52%     |
| 微星   | 98.60    | 0.70        | 0.70%     |
| 國票金  | 10.20    | 0.05        | 0.49%     |
| 臺企銀  | 8.84     | 0.13        | 1.49%     |
|      |          | ▲<br>融 交易功能 | 000<br>ДЗ |

### (2)點選新增自選

| «  | 自選群維  | 1—:自 | 選編        | 揖 語音 ◀      |  |
|----|-------|------|-----------|-------------|--|
| 新增 | 自選 📀  |      | 示         |             |  |
| -  | 加權指   |      |           | <u> </u>    |  |
| -  | 美國股市  |      |           | <u> </u>    |  |
| -  | 小道瓊   |      |           | <u> </u>    |  |
| -  | 那斯達   | 8    | NINS      | <u> </u>    |  |
| -  | 費城半導  |      |           | <u> </u>    |  |
| -  | 褀驊    |      | NINS .    | <b>()</b> = |  |
| -  | 新光鋼   |      | NUNS<br>V | <u> </u>    |  |
| -  | 微星    |      | Alles     | 0 =         |  |
| -  | 國票金   |      | MIN'S     | 0 =         |  |
|    | = ^ ^ |      | _         |             |  |

### (3)選擇股票分類

| ✔ 類股報價      |    |
|-------------|----|
| Q. 請輸入股號或股名 | 取消 |
| 上市          | >  |
| 上櫃          | >  |
| 產業股         | >  |
| 集團股         | >  |
| 概念股         | >  |
| 熱門股         | >  |
| 興櫃          | >  |
| 期貨          | >  |
| 選擇權         | >  |
| 國際金融        | >  |

### (4)選擇後進入該分類 再選擇次分類

| <b>《</b> 上市 |    |
|-------------|----|
| Q 請輸入股號或股名  | 取消 |
| 指數類         | >  |
| 水泥工業        | >  |
| 食品工業        | >  |
| 塑膠工業        | >  |
| 紡織纖維        | >  |
| 電機機械        | >  |
| 電器電纜        | >  |
| 化學工業        | >  |
| 生技醫療        | >  |
| 玻璃陶瓷        | >  |

# 新增自選-自選群組增加自選股

(5)選擇欲加入自選股,並點選完成

| <b>«</b> | 水泥工業 | 完成 |
|----------|------|----|
| 台泥       |      | ~  |
| 亞泥       |      | ~  |
| 嘉泥       |      | ~  |
| 環泥       |      | ~  |
| 幸福       |      | ~  |
| 信大       |      | ~  |
| 東泥       |      | ~  |

(6)完成新增。

| «    | ▲ 自選郡    | 羊組 ┏        | 編輯         |
|------|----------|-------------|------------|
| ▶ 商品 | 成交       | 漲跌          | 幅度         |
| 中信金  | 21.30    | 0.25        | 1.19%      |
| 大立光  | 3220.00  | 30.00       | 0.92%      |
| 台泥   | 38.20    |             | -          |
| 亞泥   | 29.35    | 0.10        | 0.34%      |
| 嘉泥   | 11.85    |             |            |
| 環泥   | 22.25    | -           |            |
| 幸福   | 7.67     | 0.05        | 0.66%      |
| 信大   | 13.55    | 0.20        | 1.45%      |
| 東泥   | 14.00    | 0.05        | 0.36%      |
|      | 和股報價 國際金 | ▲<br>融 交易功能 | ••••<br>更多 |

## 新增自選-類股報價新增自選股

#### (1)於類股報價畫面長按個股資訊

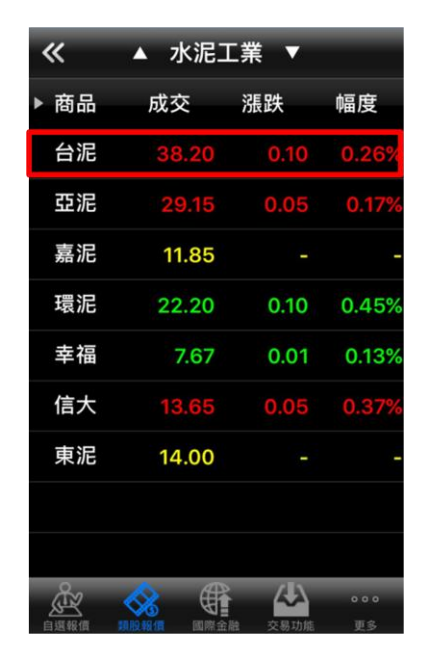

### (2)跳出更多功能後點選加入自選

| «    | ▲ 水泥工                 | 業 ▼            |       |
|------|-----------------------|----------------|-------|
| ▶ 商品 | 成交                    | 漲跌             | 幅度    |
| 台泥   |                       |                |       |
| 亞泥   |                       |                |       |
| 加入自選 | 台泥                    |                | 開閉    |
|      | 詳細報                   | 價              |       |
|      |                       | Test.          |       |
|      | 技術分                   | 析              |       |
| 信大   | 技術分<br>13.65          | 析<br>0.05      | 0.37% |
| 信大東泥 | 技術分<br>13.65<br>14.00 | 析<br>0.05<br>- | 0.37% |
| 信大東泥 | 技術分<br>13.65<br>14.00 | 析<br>0.05<br>- | 0.37% |
| 信天東泥 | 技術分<br>13.65<br>14.00 | 析<br>0.05<br>- | 0.37% |
| 信大東泥 | 技術分<br>13.65<br>14.00 | 析<br>0.05<br>- | 0.37% |

### (3)選擇加入群組

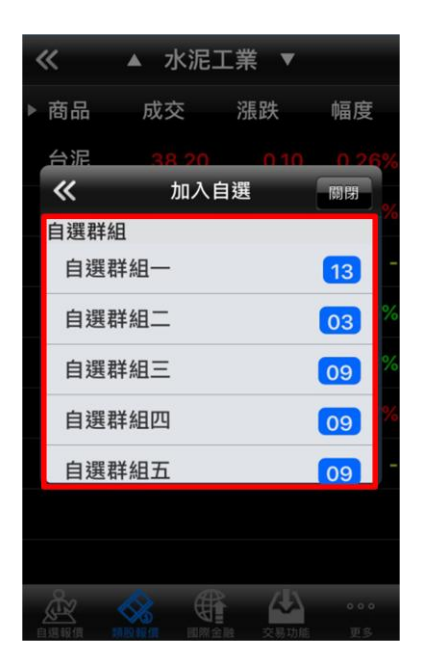

### (4)加入自選完成。

| <b>«</b> | ▲ 自選郡   | 業組 ▼   | 編輯        |
|----------|---------|--------|-----------|
| ▶ 商品     | 成交      | 漲跌     | 幅度        |
| 華通       | 33.05   | 1.70   | 5.42%     |
| 褀驊       | 49.45   | 1.35   | 2.66%     |
| 新光鋼      | 42.70   | 2.30   | 5.11%     |
| 微星       | 100.50  |        |           |
| 國票金      | 10.25   | 0.05   | 0.49%     |
| 臺企銀      | 8.87    | 0.02   | 0.22%     |
| 中信金      | 21.60   | 0.20   | 0.93%     |
| 大立光      | 3460.00 | 160.00 | 4.85%     |
| 台泥       | 38.20   | 0.10   | 0.26%     |
|          |         |        | 000<br>05 |

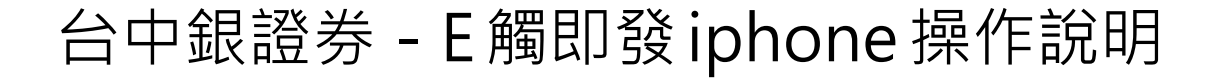

### 雲端自選-雲端自選上傳/下載

#### (1)於自選群組點選自選報價

| «    | ▲ 自選郡    | ¥組 ▼                                                                                                    | 編輯        |
|------|----------|----------------------------------------------------------------------------------------------------|-----------|
| ▶ 商品 | 成交       | 漲跌                                                                                                    | 幅度        |
| 加權指  | 10927.18 | 33.65                                                                                                    | 0.31%     |
| 美國股市 | 23979.1  | 46.34                                                                                                    | 0.19%     |
| 小道瓊  | 24342    | 330                                                                                                    | 1.37%     |
| 那斯達  | 6950.34  | 35.23                                                                                                    | 0.51%     |
| 費城半導 | 1273.79  | 8.54                                                                                                    | 0.67%     |
| 褀驊   | 52.10    | 1.90                                                                                                    | 3.52%     |
| 微星   | 98.60    | 0.70                                                                                                    | 0.70%     |
| 國票金  | 10.20    | 0.05                                                                                                    | 0.49%     |
| 臺企銀  | 8.84     | 0.13                                                                                                    | 1.49%     |
|      |          | ▲ ▲ ▲ ▲ ▲ ● ● < | 000<br>ES |

### (2)回到自選報價選單·雲端自選為 電子平台共用之自選股

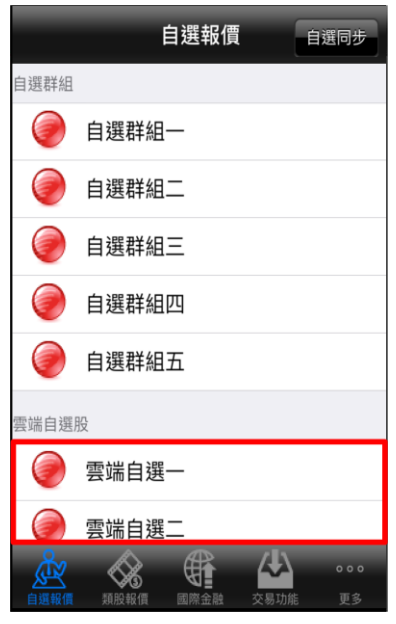

### (3)如要設定上傳至雲端或下載自 選·點選自選同步

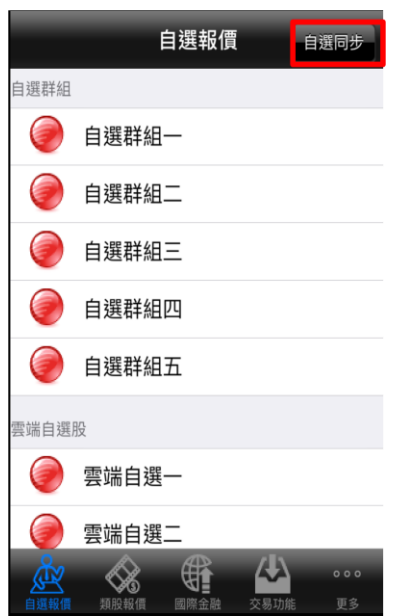

### (4)使用者可以自行選擇自選上傳 或下載。

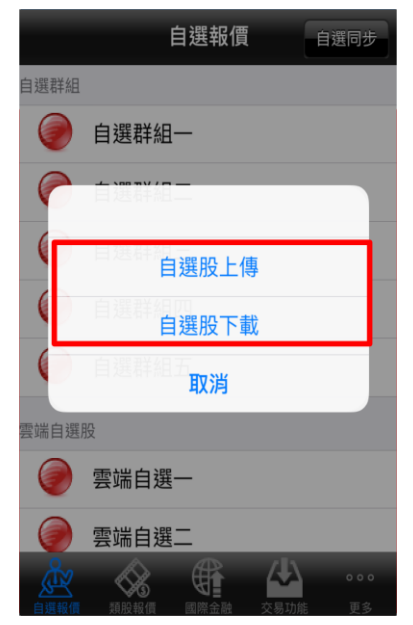

# 手機下單-自選報價進入下單

### (1)於自選畫面點選商品名稱

| <b>«</b> | ▲ 自選郡    | 羊組 ▼   | 編輯    |
|----------|----------|--------|-------|
| ▶ 商品     | 成交       | 漲跌     | 幅度    |
| 加權指      | 10927.18 | 33.65  | 0.31% |
| 美國股市     | 23979.1  | 46.34  | 0.19% |
| 小道瓊      | 24342    | 330    | 1.37% |
| 那斯達      | 6950.34  | 35.23  | 0.51% |
| 費城半導     | 1273.79  | 8.54   | 0.67% |
| 褀驊       | 52.10    | 1.90   | 3.52% |
| 微星       | 98.60    | 0.70   | 0.70% |
| 國票金      | 10.20    | 0.05   | 0.49% |
| 臺企銀      | 8.84     | 0.13   | 1.49% |
|          |          | 融 交易功能 | •••   |

(2)點選商品後跳出下單畫 面

| 證券交易<br>6115-9801270 |     |      |             |             |              |
|----------------------|-----|------|-------------|-------------|--------------|
| 商品                   | 15  | 93   | 褀驊          | 夏季          | 現沖)>         |
| 交易                   | 整   | 股    | 盤後          | 4           | ₽股           |
| 種類                   | 現   | 股    | 融資          | I           | 独券           |
| 買賣                   |     | 買進   |             | 賣出          |              |
| 價格                   | 50  | 0.70 | 漲停          | 平盤          | 跌停           |
| 單位                   |     | 1    | 0           | •           | 1單位<br>1000股 |
| 確調                   | 忍送出 |      | 買進<br>60.70 | 賣出<br>50.90 | 現價<br>50.70  |
| ※ 點選五                | 檔價格 | 可自動帶 | 帶入價格欄       | 位           |              |
|                      | 買   |      |             | 賣           |              |
|                      | 4   | 50.7 | 0 50        | .90         | 1            |
|                      | 20  | 50.6 | 0 51        | .00         | 13           |
|                      | 14  | 50.5 | 0 51        | 20          | 8            |

# 手機下單-交易功能進入下單

#### (1)點選交易功能

| «    | ▲ 自選郡    | ¥組▼       | 編輯    |
|------|----------|-----------|-------|
| ▶ 商品 | 成交       | 漲跌        | 幅度    |
| 加權指  | 10927.18 | 33.65     | 0.31% |
| 美國股市 | 23979.1  | 46.34     | 0.19% |
| 小道瓊  | 24342    | 330       | 1.37% |
| 那斯達  | 6950.34  | 35.23     | 0.51% |
| 費城半導 | 1273.79  | 8.54      | 0.67% |
| 褀驊   | 52.10    | 1.90      | 3.52% |
| 微星   | 98.60    | 0.70      | 0.70% |
| 國票金  | 10.20    | 0.05      | 0.49% |
| 臺企銀  | 8.84     | 0.13      | 1.49% |
|      |          | ▲<br>交易功能 | •••   |

#### (2)進入交易功能後·再 點選證券下單

| 交易功能                | 號管理      |
|---------------------|----------|
| 證券期權                |          |
|                     |          |
| 證券下單                | >        |
| 帳務                  |          |
| 證券-委託查詢             | >        |
| 證券-成交查詢             | >        |
| 證券-庫存查詢             | >        |
| 證券-對帳單查詢            | >        |
| 證券-成交金額試算           | >        |
| 證券-銀行餘額查詢           | >        |
| 级坐 古唯天台             | <u> </u> |
|                     | •••      |
| 自選報價 類股報價 國際金融 交易功能 | 更多       |

#### (3)跳出下單畫面後,即可輸入資 料進行下單。

| 國閉                | ỉ<br>6115 | 曾券交易<br>5-98012 | 70      |         |  |
|-------------------|-----------|-----------------|---------|---------|--|
| 商品                |           |                 |         | >       |  |
| 交易                | 整股        | 盤後              | 零       | 股       |  |
| 種類                | 現股        | 融資              | 題       | 券       |  |
| 買賣〔               | 買進        |                 | 賣出      |         |  |
| 價格                |           | 漲停              | 平盤      | 跌停      |  |
| 單位                | 1         | 0               | 0       |         |  |
| 確認                | 送出        | 買進<br>-         | 賣出<br>- | 現價<br>- |  |
| ※ 點選五檔價格可自動帶入價格欄位 |           |                 |         |         |  |
|                   | 買         |                 | 賣       |         |  |
|                   |           |                 |         |         |  |

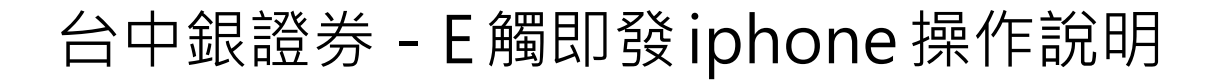

# 手機下單-個股走勢進入下單

(1)於個股走勢頁面點選(≡)

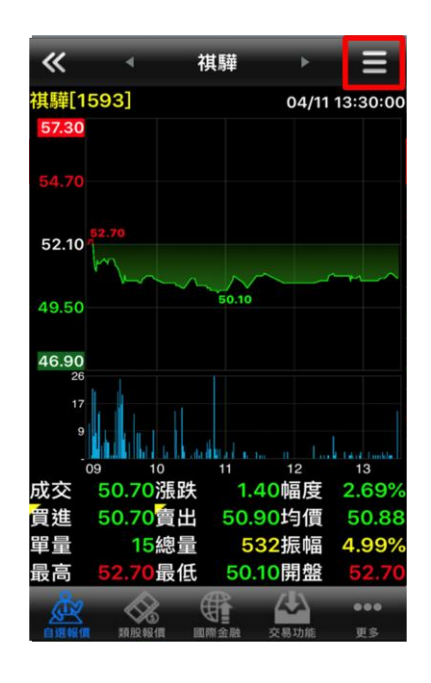

(2)跳出更多功能·選擇買賣 別

| ■□ 中華電信 | 4G       | 15:59         | 1 🛛 🕸 91% 🔲    |
|---------|----------|---------------|----------------|
| 委託<br>礼 | ;下單<br>遅 | : 買進<br>選擇報價功 | <b>夏出</b><br>能 |
|         |          | 走勢報價          |                |
|         |          | 五檔價量          |                |
|         |          | 分時明細          |                |
|         |          | 警示設定          |                |
|         |          | 分價量表          |                |
|         |          | 技術線圖          |                |
| Ā       |          | 個股新聞          | 10             |
|         |          | 基本資料          | 8              |
| -       |          | 均線趨勢          | Ō              |
|         | 親股戦價     | 財務診斷          | 交易功能 更多        |

#### (3)跳出下單畫面後,即可輸入資 料進行下單。

| 證券交易<br>6115-9801270 |        |         |    |         |  |
|----------------------|--------|---------|----|---------|--|
|                      |        |         |    |         |  |
| 商品                   |        |         |    | >       |  |
| 交易                   | 整股     | 盤後      | 零月 | 设       |  |
| 種類                   | 現股     | 融資      | 融  | 券       |  |
| 買賣〔                  | 買進     |         | 賣出 |         |  |
| 價格                   |        | 漲停      | 平盤 | 跌停      |  |
| 單位                   | 1      | 0       | •  |         |  |
| 確認                   | 8送出    | 買進<br>- | 賣出 | 現價<br>- |  |
| ※ 點選五                | 檔價格可自動 | 协帶入價格欄  | 位  |         |  |
|                      | 買      |         | 賣  |         |  |
|                      |        |         |    |         |  |

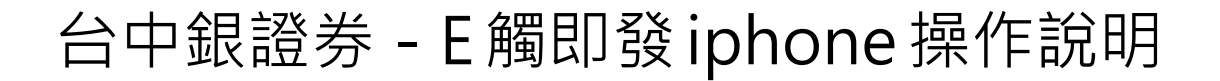

## 手機下單-庫存查詢進入下單

(1)於交易功能類別,選擇庫存查詢

| 交易功能                                   |   |
|----------------------------------------|---|
| 超券期權                                   |   |
|                                        |   |
| 證券下單                                   |   |
| 帳務                                     |   |
| 證券-委託查詢                                | , |
| 證券-成交查詢                                |   |
| 證券-庫存查詢                                |   |
| 證券-對帳單查詢                               | , |
| 證券-成交金額試算                              |   |
| 證券-銀行餘額查詢                              |   |
| ▲ ··· · ··· ··· ··· ··· ··· ··· ···· · |   |

(2)進入畫面後,選擇下單

| «    | Ê     | 澄券-属     | 巨存查詢    |             |
|------|-------|----------|---------|-------------|
| 重新查該 | 5     |          |         |             |
| 庫存筆  | €數:2( | 頁次       | 1/1)    |             |
| 下單   | 商品    | 種類       | 昨餘股數    | 今餘股數        |
| 下單   | 褀驊    | 集保       | 3,000   | 3,000       |
| 下單   | 華通    | 集保       | 1,000   | 2,000       |
|      |       |          |         |             |
|      |       |          |         |             |
|      |       |          |         |             |
|      |       |          |         |             |
|      |       |          |         |             |
|      |       |          |         |             |
| Å    |       | <u>(</u> | R 🙏     | •••         |
| 自選報價 | 類股報(  | 頁 國際     | 金融 交易功能 | <b>走</b> 更多 |

### (3)跳出下單畫面後,即可輸入資 料進行下單。跳出下單畫面。

| 證券交易<br><sup>國閉</sup> |      |            |                |             |              |
|-----------------------|------|------------|----------------|-------------|--------------|
| 商品                    | 1593 |            | 褀驊             | 買賣          | 現沖 >         |
| 交易                    | 整股   |            | 盤後             | 4           | ₽股           |
| 種類                    | 現股   |            | 融資             | R           | 独券           |
| 買賣                    | Ţ    | 進          |                | 賣出          |              |
| 現沖賣                   |      |            |                |             |              |
| 價格                    | 50.7 | 0          | 漲停             | 平盤          | 跌停           |
| 單位                    | 1    |            |                | •           | 1單位<br>1000股 |
| 確調                    | 忍送出  | 買え<br>50.7 | <u>進</u><br>70 | 賣出<br>50.90 | 現價<br>50.70  |
| ※ 點選五檔價格可自動帶入價格欄位     |      |            |                |             |              |
|                       | 買    | ľ          |                | 賣           |              |
|                       | 4 5  | 0.70       | 50.            | 90          | 1            |
|                       | 20 5 | 0.60       | 51.            | 00          | 13           |

# 委成查詢-證券委託成交查詢

### (1)於交易功能點選證券·即有當日委 託、成交、庫存查詢

|           | 交易功能 | 帳號管理  |
|-----------|------|-------|
| 證券        |      | 10 Mi |
|           |      |       |
| 證券下單      |      | >     |
| 帳務        |      |       |
| 證券-委託查讀   | 旬    | >     |
| 證券-成交查詞   | 旬    | >     |
| 證券-庫存查詞   | 旬    | >     |
| 證券-對帳單3   | 查詢   | >     |
| 證券-成交金額   | 領試算  | >     |
| 證券-銀行餘額   | 領查詢  | >     |
| 自選報價 類股報價 |      |       |

(2)當日委託查詢

| «    | <b>《</b> 證券-委託查詢 |          |                  |           |  |  |
|------|------------------|----------|------------------|-----------|--|--|
| 重新查訪 | 1                |          |                  |           |  |  |
| 委託單  | 『筆數:10           | 0(頁次 1/1 | )                |           |  |  |
| 刪改   | 商品               | 委託狀態     | 盤別               | 交易別       |  |  |
| 刪單   | 台中銀              | 預約OK     | 整股               | 現買        |  |  |
| 刪單   | 台中銀              | 預約OK     | 整股               | 現賣        |  |  |
| 刪改   | 華通               | 刪單OK     | 整股               | 現賣        |  |  |
| 刪改   | 台中銀              | 刪單OK     | 整股               | 現買        |  |  |
| 刪改   | 華通               | 全部成交     | 整股               | 現買        |  |  |
| 刪改   | 華通               | 刪單OK     | 整股               | 現買        |  |  |
| 刪改   | 華通               | 刪單OK     | 整股               | 現賣        |  |  |
| 刪改   | 華通               | 刪單OK     | 整股               | 現買        |  |  |
|      | XA IIQ VAL       |          | <b>公</b><br>2易功能 | •••<br>ЦS |  |  |

### (3) 當日成交查詢

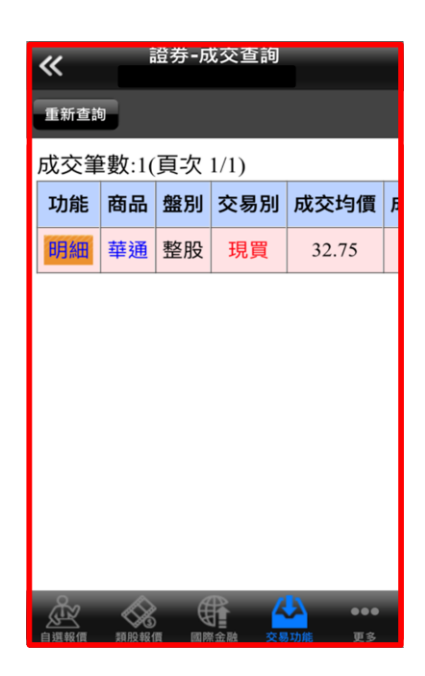

# 委成查詢-期權委託成交查詢

### (1)點選交易功能的期權類別

| 交易功能                | 虎管理       |
|---------------------|-----------|
| 超券期權                |           |
|                     |           |
| 期權下單                | >         |
| 帳務                  |           |
| 期權-委託查詢             | >         |
| 期權-預約單查詢            | >         |
| 期權-成交回報             | >         |
| 期權-未平倉查詢            | >         |
| 期權-股票期權未半厚查詢        | >         |
| 别惟-到版毕旦词            | >         |
| 自退報價 類股報價 國際金融 交易功能 | •••<br>更多 |

(2)當日委託查詢

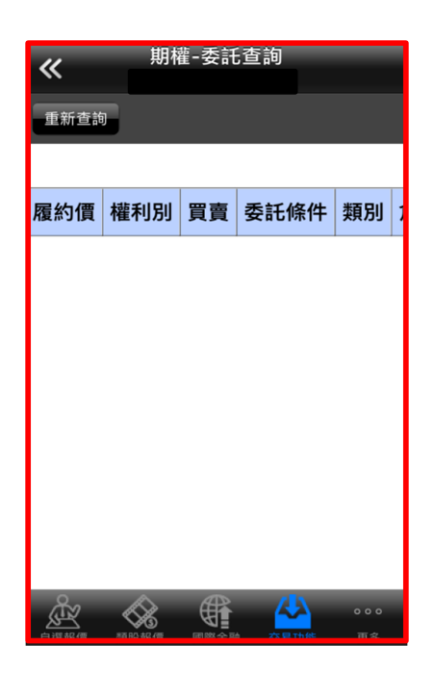

### (3)預約單查詢

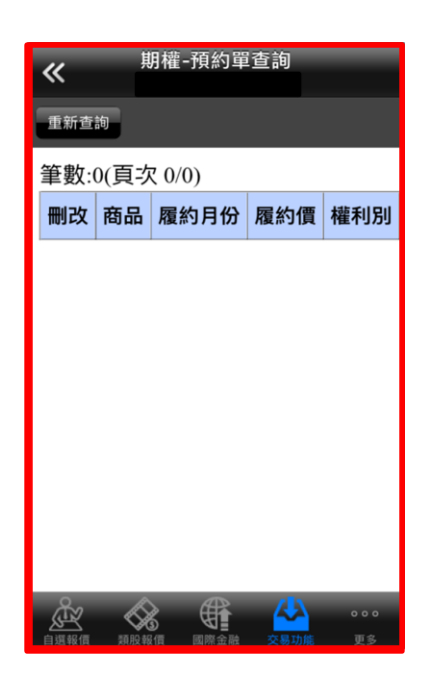

### (4)成交回報查詢

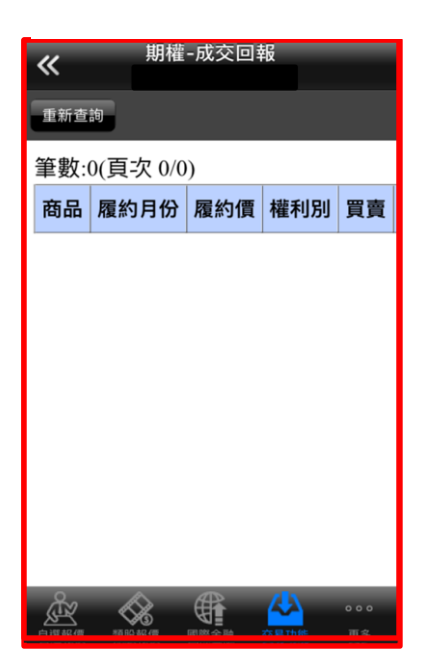

# 庫存查詢-證券庫存查詢

(1)點選交易功能的證券類別·點選 庫

|           | 交易功能 | 帳號管理 |
|-----------|------|------|
| 證券        |      | 期權   |
|           |      |      |
| 證券下單      |      | >    |
| 帳務        |      |      |
| 證券-委託查詞   | 洵    | >    |
| 證券-成交查詞   | 洵    | >    |
| 證券-庫存查詞   | 洵    | >    |
| 證券-對帳單3   | 查詢   | >    |
| 證券-成交金額   | 額試算  | >    |
| 證券-銀行餘額   | 額查詢  | >    |
| 自選報價 類股報價 |      |      |

(2)當日委託查詢

| 庫仔<br>章<br>下 | ≧數:2(<br>商品 | 貝次<br>種類 | 1/1)<br>昨餘股數 | 今餘股數  |
|--------------|-------------|----------|--------------|-------|
| 下單           | 褀驊          | 集保       | 3,000        | 3,000 |
| 下單           | 華通          | 集保       | 1,000        | 2,000 |
|              |             |          |              |       |
|              |             |          |              |       |
|              |             |          |              |       |
|              |             |          |              |       |
|              |             |          |              |       |
| 0            |             |          |              |       |
| Ř.           |             |          |              | •••   |

# 庫存查詢-期權庫存查詢

(1)點選交易功能的期權類別·點選庫 存查詢(分別為未平倉、股票期)

| 交易        | 功能 帳號管理     |   |
|-----------|-------------|---|
| 證券        | 期權          |   |
|           |             |   |
| 期權下單      | >           |   |
| 帳務        |             |   |
| 期權-委託查詢   | >           |   |
| 期權-預約單查詢  | >           |   |
| 期權-成交回報   | >           |   |
| 期權-未平倉查詢  | >           |   |
| 期權-股票期權未平 | 「「「「」」「「」」」 |   |
| 期權-對帳單查詢  | >           |   |
|           | し 山         | l |

(2)即顯示未平倉資訊。

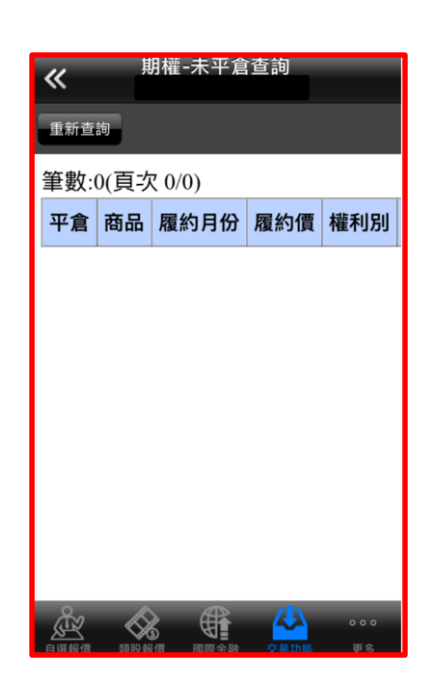

### (3)即顯示股票期貨未平倉資訊。

| «   | 期    | 霍-股票期權未 | <br>平倉查詢 |           |
|-----|------|---------|----------|-----------|
| 重新查 | 詢    |         |          |           |
| 筆數: | 0(頁ኃ | て 0/0)  |          |           |
| 平倉  | 商品   | 履約月份    | 履約價      | 權利別       |
|     |      |         |          |           |
|     |      |         |          |           |
|     |      |         |          |           |
|     |      |         |          |           |
|     |      |         |          |           |
|     |      |         |          |           |
|     |      |         |          |           |
|     |      |         |          |           |
|     |      |         | 交易功能     | 000<br>百名 |

## 帳務查詢-證券對帳單查詢

(1)點選交易功能的證券類別·點選對 帳單查詢

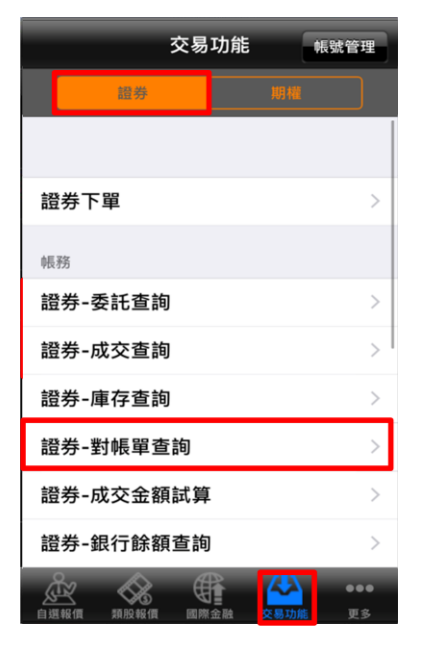

(2)選擇查詢條件

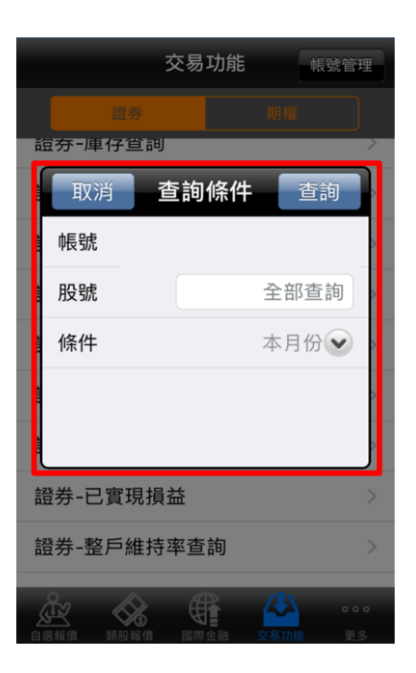

### (3)顯示查詢相關帳務資訊

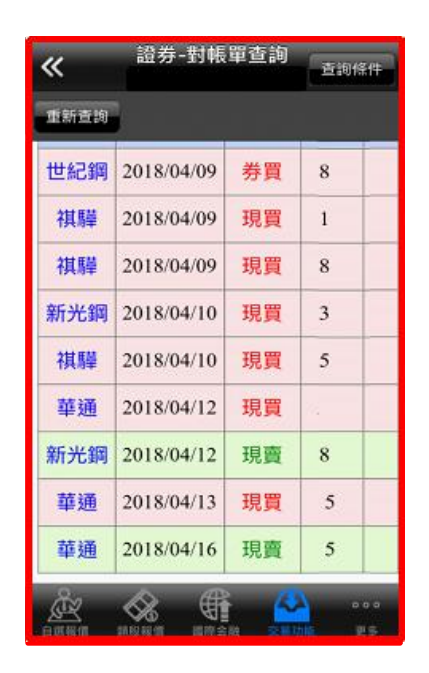

# 帳務查詢-證券成交金額查詢

(1)點選交易功能的證券類別·選擇成 交金額試算

| 交易功能      | 能 帳號管理            |
|-----------|-------------------|
| 證券        | 期權                |
|           |                   |
| 證券下單      | >                 |
| 帳務        |                   |
| 證券-委託查詢   | >                 |
| 證券-成交查詢   | >                 |
| 證券-庫存查詢   | >                 |
| 證券-對帳單查詢  | >                 |
| 證券-成交金額試算 | >                 |
| 證券-銀行餘額查詢 | >                 |
|           | 交易功能         ●●●● |

(2)即顯示今日成交資料。

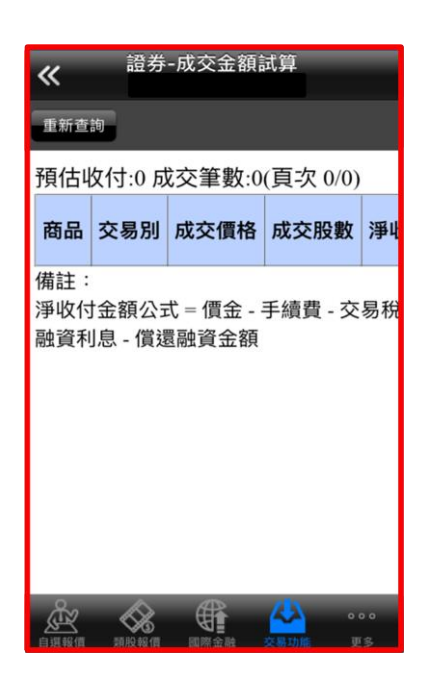

# 帳務查詢-證券銀行餘額查詢

(1)點選交易功能的證券類別·點選銀 行餘額查詢

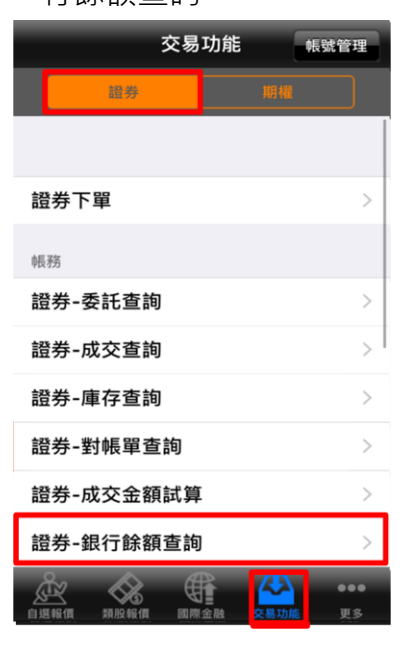

(2)即顯示交割帳戶餘額。

|                                       |                |                | _   |  |  |
|---------------------------------------|----------------|----------------|-----|--|--|
| <i>«</i>                              | 證券-銀行館         | 除額查詢           |     |  |  |
| <u>``</u>                             |                |                |     |  |  |
| 重新查詢                                  |                |                |     |  |  |
|                                       |                |                |     |  |  |
| 筆數:1(頁                                | 次 1/1)         |                |     |  |  |
| 组行代码                                  | 组行夕瑶           | 态割组行框號         | न   |  |  |
| Fund I C LYTH                         |                |                | · . |  |  |
| 053                                   | 台中銀            |                |     |  |  |
| 注意事項:                                 |                |                |     |  |  |
| 1.此功能需                                | 事先申請,          | 且僅提供主交額        | 鴚銀  |  |  |
| 為台中銀行                                 | <b>示</b> 之帳戶使用 | 用。             |     |  |  |
| 2.需使用此                                | 功能,可逐          | §過台中銀行網路       | 各銀  |  |  |
| 設定,或本                                 | 人攜帶證夠          | 券交割帳戶原留.       | 印銀  |  |  |
| 臨櫃向台中                                 | ·銀行各分征         | 亍(含駐點證券收       | 付   |  |  |
| 填申請書申                                 | 請,經銀行          | 亍完成權限作業        | 後始  |  |  |
| 供此服務。                                 |                |                |     |  |  |
| 3.本查詢僅供參考,若遇到無法查詢時,                   |                |                |     |  |  |
| 立即透過台中銀行網路銀行                          |                |                |     |  |  |
| https://iban                          | c tebbank ee   | m tuy杏韵,武主     | 日至  |  |  |
| Å 🕉                                   |                | - 4            | •   |  |  |
| ▲ ▲ ▲ ▲ ▲ ▲ ▲ ▲ ▲ ▲ ▲ ▲ ▲ ▲ ▲ ▲ ▲ ▲ ▲ |                | ▶<br>▶ 交易功能 更重 | 8   |  |  |

# 帳務查詢-證券未實現損益試算

(1)點選交易功能的證券類別·選擇未 實現損益試算

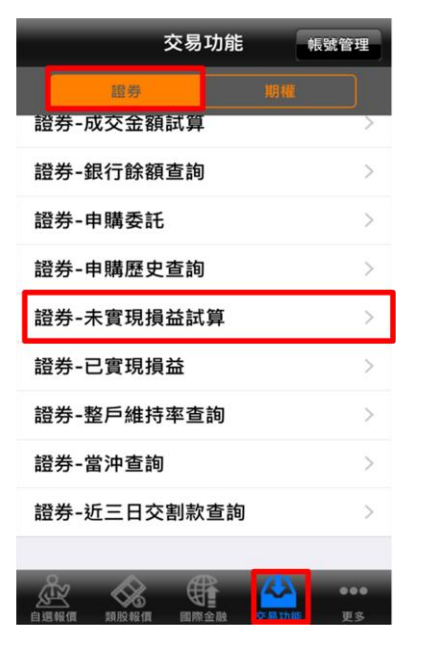

(2)即顯示未實現損益試算。

| ≪ 證券-未實現損益試算                                    |                                     |                          |                     |                         |       |
|-------------------------------------------------|-------------------------------------|--------------------------|---------------------|-------------------------|-------|
| 重新查                                             | 甸                                   |                          |                     |                         |       |
| 預估市<br>筆數:1                                     | 預估市值:14 預估總損益:-15 予<br>筆數:1(頁次 1/1) |                          |                     |                         |       |
| 明細                                              | 試算                                  | 商品                       | 市場別                 | 類別                      | 股數    |
| 明細                                              | 試算                                  | 1593祺驊                   | 上櫃                  | 現股                      | 3,000 |
| 1.提供<br>準。<br>2.每日 <sup>一</sup><br>益】。<br>3.若有問 | 當日盤。<br>下午5:3<br>問題,言               | 中試算,以<br>0之後,請百<br>清洽所屬營 | 結帳後之<br>攻査【已<br>業員。 | "對帳 <sup>呈</sup><br>實現損 | 単為    |

### 委成查詢-證券已實現損益試算

(1)點選交易功能的證券類別·點選已 實現損益試算

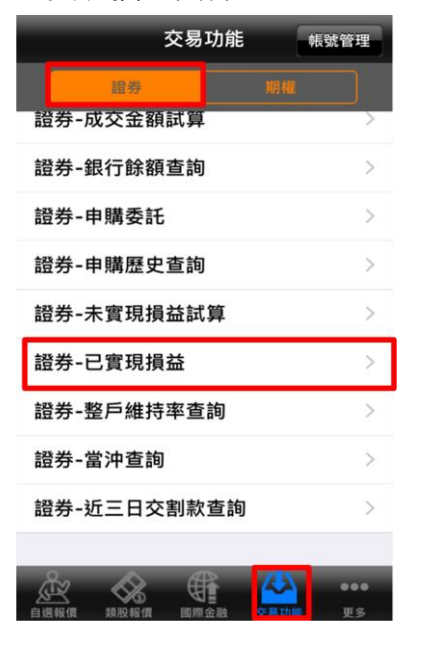

(2)選擇查詢區間

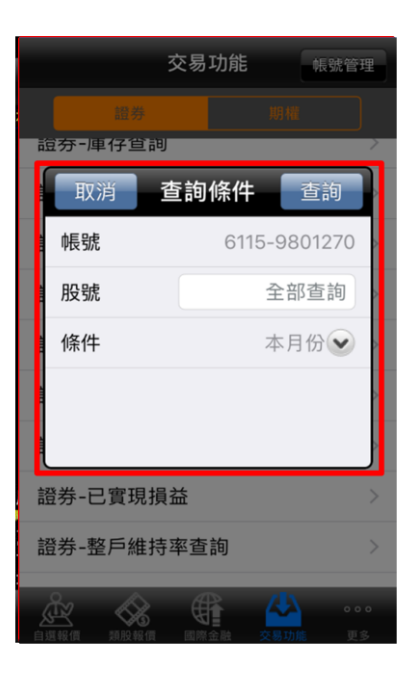

### (3))即顯示已實現損益。

| 08,404<br>( 1/1)                                                                          | 帳面收入:                                              | 364,430                | 總損          | 益:    |
|-------------------------------------------------------------------------------------------|----------------------------------------------------|------------------------|-------------|-------|
| 新品                                                                                        | 成交日期                                               | 市場別                    | 類別          | 成交均價  |
| 世紀鋼                                                                                       | 2018/04/09                                         | 上市                     | 券買          | 85.8  |
| 新光鋼                                                                                       | 2018/04/12                                         | 上市                     | 現賣          | 45.8  |
| 3華通                                                                                       | 2018/04/16                                         | 上市                     | 現賣          | 32.95 |
| 」等異動<br>重新查調<br>、<br>對帳單<br>、<br>、<br>、<br>、<br>、<br>、<br>、<br>、<br>、<br>、<br>、<br>、<br>、 | ,盤中每5分<br>]最新資料。<br>為準,系統<br>;若以區間查<br>間。<br>屬螢業員。 | 〉鐘更新祥<br>毎日下午<br>〔詢時,4 | 甫<br>6<br>募 |       |

# 申購委託

(1)點選交易功能的證券類別·點選申 購委託

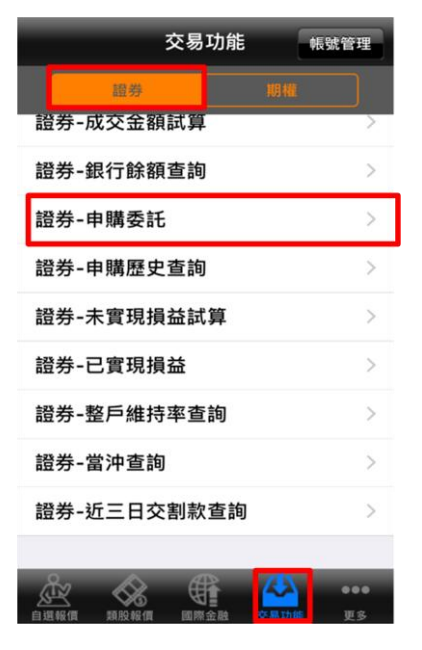

### (2)即列出最近可申購項目·點選申 購·若您已申購則顯示為取消

| «                     | 語券-                                                                                                 | 由購委託       |               |  |  |
|-----------------------|----------------------------------------------------------------------------------------------------|------------|---------------|--|--|
| 重新查                   | 重新查詢                                                                                                |            |               |  |  |
| 筆數:3                  | (頁次 1/1)                                                                                            |            |               |  |  |
| 申購                    | 商品                                                                                                  | 申購起<br>日   | 申購迄<br>日      |  |  |
|                       | 2881B<br>富邦金乙特                                                                                      | 2018/03/07 | 2018/03/09    |  |  |
|                       | 6547<br>高端疫苗                                                                                        | 2018/04/02 | 2018/04/09    |  |  |
| 取消                    | 5220<br>萬達光電                                                                                        | 2018/04/16 | 2018/04/18    |  |  |
| 1. 申<br>14:<br>商<br>格 | <ol> <li>申購期間為申購起始日起至申購截止日<br/>14:00前,每一身分證號僅可向一家券<br/>商進行申請,重覆申請依規定視為不合<br/>格件,將導致申購失敗。</li> </ol> |            |               |  |  |
| 2. 申<br>金             | <ol> <li>申購截止日14:00前請存足申購之價<br/>金,以免被拒(作業方式為當日交割款</li> </ol>                                        |            |               |  |  |
|                       |                                                                                                    |            | 0000<br>)堆 更多 |  |  |

# 申購委託-申購歷史查詢

(1)點選交易功能的證券類別·點選對 申購歷史查詢

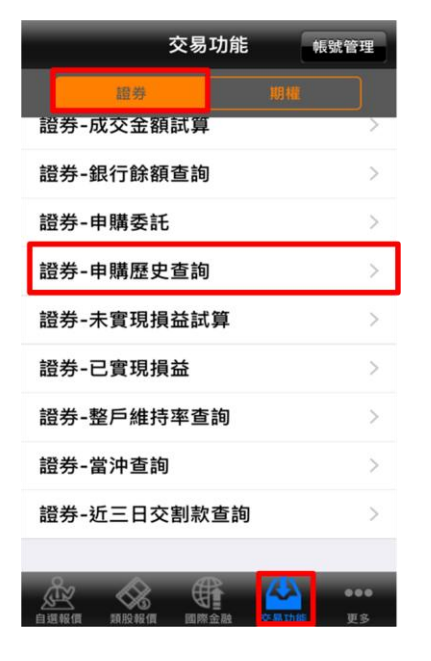

#### (2)列出您最近申購項目

| <b>«</b> |                                                                                                    | 證券-申購歷     | 歷史查詢     | 查詢條件 |
|----------|----------------------------------------------------------------------------------------------------|------------|----------|------|
| 重新       | 查詢                                                                                                    |            |          |      |
| 筆數       | (:1(頁                                                                                                    | 次 1/1)     |          |      |
| 商        | 品                                                                                                    | 預約日期       | 預約時間     | 預約狀態 |
| 5.<br>萬道 | 220<br>建光電                                                                                                    | 2018/04/16 | 10:29:37 | 預約中  |
| 1.<br>2. | <ol> <li>申購期間為申購起始日起至申購截止日<br/>14:00前,每一身分證號僅可向一家券<br/>商進行申請,重覆申請依規定視為不合<br/>格件,將導致申購失敗。</li> <li>申購截止日14:00前請存足申購之價<br/>全,以為始近作業方式為常日公割款</li> </ol> |            |          |      |
|          | 壶,以免被担(FF系方式為當日交割款<br>優先扣款,申購款為次),價金計算方<br>式:<br>價金=(承銷價格X申購股數)+申購處<br>理費20元+中籤通知郵寄工本費50元<br>(若申購多種股票,請加總多種股票之<br>(為)                                |            |          |      |
| Å        | 3                                                                                                    | & €        | - 🐣      |      |

多帳號登入

(1)於交易功能類別·點選右上角 帳號管理

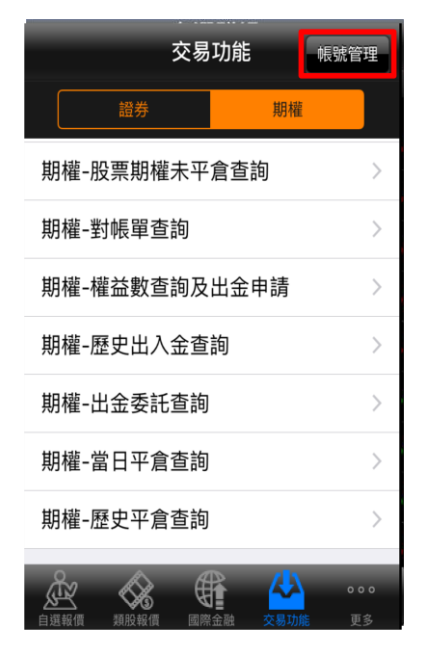

(2)帳號管理畫面,點選編輯

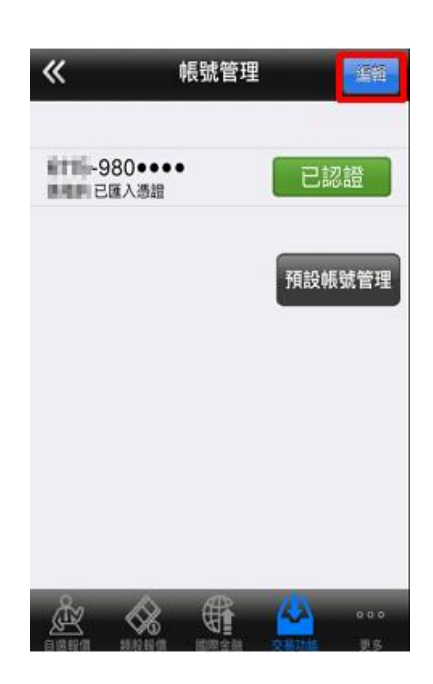

(3)再點選+,新增帳號

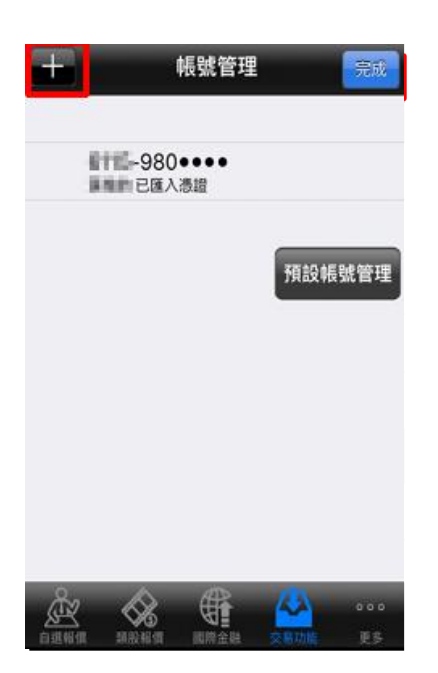

(4)輸入子帳號資料後即可完成新 增。

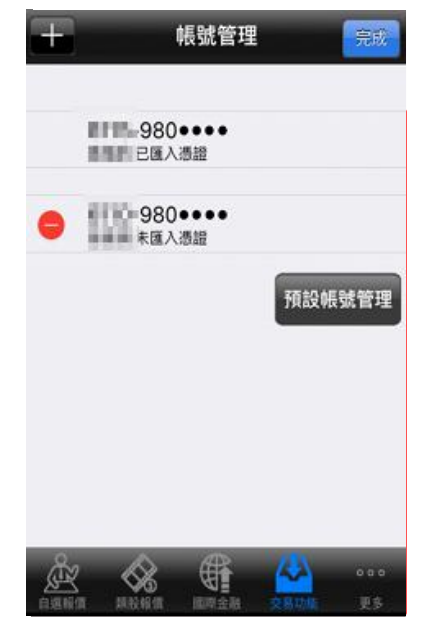

### 更多功能-財經新聞

(1)登入後點選首頁下方更多功能

| «    | ▲ 自選郡    | <sup>羊組</sup> ▼ | 編輯        |
|------|----------|-----------------|-----------|
| ▶ 商品 | 成交       | 漲跌              | 幅度        |
| 加權指  | 10927.18 | 33.65           | 0.31%     |
| 美國股市 | 23979.1  | 46.34           | 0.19%     |
| 小道瓊  | 24342    | 330             | 1.37%     |
| 那斯達  | 6950.34  | 35.23           | 0.51%     |
| 費城半導 | 1273.79  | 8.54            | 0.67%     |
| 褀驊   | 52.10    | 1.90            | 3.52%     |
| 微星   | 98.60    | 0.70            | 0.70%     |
| 國票金  | 10.20    | 0.05            | 0.49%     |
| 臺企銀  | 8.84     | 0.13            | 1.49%     |
|      |          | ▲<br>融 交易功能     | •••<br>更多 |

(2)進入更多能類別後,選擇財經新聞

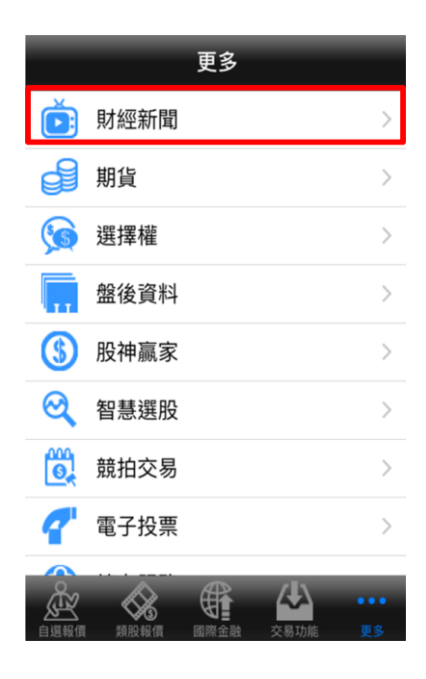

(3)進入後即可觀看相關財經新聞訊息。

| «    | ļ                | 財經新聞 |      | - |
|------|------------------|------|------|---|
|      |                  |      |      |   |
| 0    | 最新新聞             |      |      |   |
| ۲    | 公司動態             |      |      |   |
| ۲    | 產業動態             |      |      |   |
| ۲    | 財政金融             |      |      |   |
| ۲    | 股市評論             |      |      |   |
| ۲    | 財經評論             |      |      |   |
| ۲    | 研究報告             |      |      |   |
|      | ム灣昭古             |      |      |   |
| 自選報信 | <b>公</b><br>類股報信 |      | 公易功能 |   |

# 更多功能-盤後資料

(1)登入後點選首頁下方更多功能

| «    | ▲ 自選郡    | 羊組 ▼        | 編輯           |
|------|----------|-------------|--------------|
| ▶ 商品 | 成交       | 漲跌          | 幅度           |
| 加權指  | 10927.18 | 33.65       | 0.31%        |
| 美國股市 | 23979.1  | 46.34       | <b>0.19%</b> |
| 小道瓊  | 24342    | 330         | 1.37%        |
| 那斯達  | 6950.34  | 35.23       | 0.51%        |
| 費城半導 | 1273.79  | 8.54        | 0.67%        |
| 褀驊   | 52.10    | 1.90        | 3.52%        |
| 微星   | 98.60    | 0.70        | 0.70%        |
| 國票金  | 10.20    | 0.05        | 0.49%        |
| 臺企銀  | 8.84     | 0.13        | 1.49%        |
|      |          | ▲<br>融 交易功能 | 000<br>25    |

(2)進入更多能類別後,選擇盤後資料

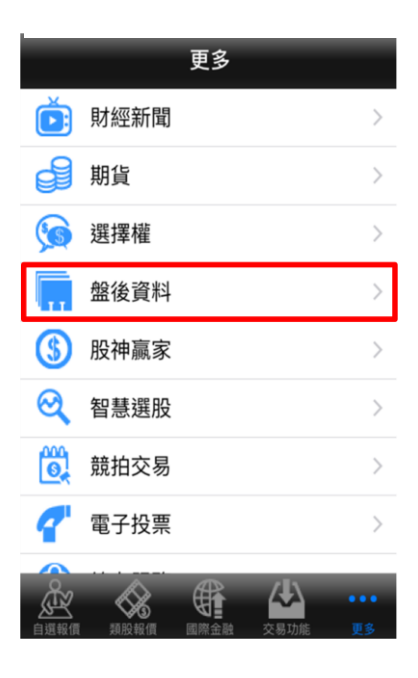

### (3)進入後即可觀看相關盤後資料訊息。

| «    | 盤後資料                                                                                                    |
|------|----------------------------------------------------------------------------------------------------|
| 大盤   |                                                                                                    |
| ۲    | 大盤分析                                                                                                    |
| ۲    | 買賣超-三大法人                                                                                                    |
| ۲    | 法人排行                                                                                                    |
| ۲    | 持股排行                                                                                                    |
| ۲    | 融資融券餘額                                                                                                    |
| ۲    | 資券排行                                                                                                    |
| ۲    | 土洋法人對做表                                                                                                    |
| 自選報價 | ☆     ☆     ☆     ☆     ☆     ☆     ☆     ☆     ☆     ☆     ☆     ☆     ☆     ☆     ☆     ☆     ☆     ☆     ☆     ☆     ☆     ☆     ☆     ☆     ☆     ☆     ☆     ☆     ☆     ☆     ☆     ☆     ☆     ☆     ☆     ☆     ☆     ☆     ☆     ☆     ☆     ☆     ☆     ☆     ☆     ☆     ☆     ☆     ☆     ☆     ☆     ☆     ☆     ☆     ☆     ☆     ☆     ☆     ☆     ☆     ☆     ☆     ☆     ☆     ☆     ☆     ☆     ☆     ☆     ☆     ☆     ☆     ☆     ☆     ☆     ☆     ☆     ☆     ☆     ☆     ☆     ☆     ☆     ☆     ☆     ☆     ☆     ☆     ☆     ☆     ☆     ☆     ☆     ☆     ☆     ☆     ☆     ☆     ☆     ☆     ☆     ☆     ☆     ☆     ☆     ☆     ☆     ☆     ☆     ☆     ☆     ☆     ☆     ☆     ☆     ☆     ☆     ☆     ☆     ☆     ☆     ☆     ☆     ☆     ☆     ☆     ☆     ☆     ☆     ☆     ☆     ☆     ☆     ☆     ☆     ☆     ☆     ☆     ☆     ☆     ☆     ☆     ☆     ☆     ☆     ☆     ☆     ☆     ☆     ☆     ☆     ☆     ☆     ☆     ☆     ☆     ☆     ☆     ☆     ☆     ☆     ☆     ☆     ☆     ☆     ☆     ☆     ☆     ☆     ☆     ☆     ☆     ☆     ☆     ☆     ☆     ☆     ☆     ☆     ☆     ☆     ☆     ☆     ☆     ☆     ☆     ☆     ☆     ☆     ☆     ☆     ☆     ☆     ☆     ☆     ☆     ☆     ☆     ☆     ☆     ☆     ☆     ☆     ☆     ☆     ☆     ☆     ☆     ☆     ☆     ☆     ☆     ☆     ☆     ☆     ☆     ☆     ☆     ☆     ☆     ☆     ☆     ☆     ☆     ☆     ☆     ☆     ☆     ☆     ☆     ☆     ☆     ☆     ☆     ☆     ☆     ☆     ☆     ☆     ☆     ☆     ☆     ☆     ☆     ☆     ☆     ☆     ☆     ☆     ☆     ☆     ☆     ☆     ☆  ☆     ☆     ☆     ☆     ☆     ☆     ☆     ☆     ☆     ☆     ☆     ☆     ☆     ☆     ☆     ☆     ☆     ☆     ☆     ☆     ☆     ☆     ☆     ☆     ☆     ☆     ☆     ☆     ☆     ☆     ☆     ☆     ☆     ☆     ☆     ☆     ☆     ☆     ☆     ☆     ☆     ☆     ☆     ☆     ☆     ☆     ☆     ☆     ☆     ☆     ☆     ☆     ☆     ☆     ☆     ☆     ☆     ☆     ☆     ☆     ☆     ☆     ☆     ☆     ☆     ☆     ☆     ☆     ☆     ☆     ☆     ☆     ☆     ☆     ☆     ☆ |

### 更多功能-股神贏家

(1)登入後點選首頁下方更多功能

| «    | ▲ 自選郡    | 羊組 ▼        | 編輯        |
|------|----------|-------------|-----------|
| ▶ 商品 | 成交       | 漲跌          | 幅度        |
| 加權指  | 10927.18 | 33.65       | 0.31%     |
| 美國股市 | 23979.1  | 46.34       | 0.19%     |
| 小道瓊  | 24342    | 330         | 1.37%     |
| 那斯達  | 6950.34  | 35.23       | 0.51%     |
| 費城半導 | 1273.79  | 8.54        | 0.67%     |
| 褀驊   | 52.10    | 1.90        | 3.52%     |
| 微星   | 98.60    | 0.70        | 0.70%     |
| 國票金  | 10.20    | 0.05        | 0.49%     |
| 臺企銀  | 8.84     | 0.13        | 1.49%     |
|      |          | ▲<br>融 交易功能 | •••<br>更多 |

(2)進入更多能類別後,選擇股神贏家

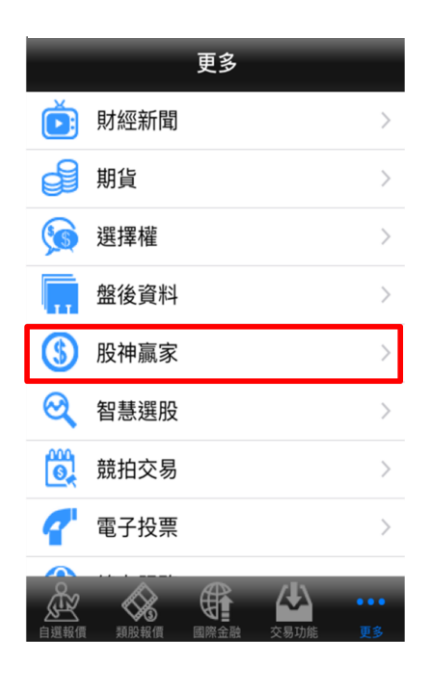

### (3)進入後即可觀看更多個股訊息。

| «     | 股神贏家              |
|-------|-------------------|
| 趨勢統計  |                   |
| ۲     | 短線多頭              |
| ۲     | 短線空頭              |
| ۲     | 多頭回檔              |
| ۲     | 空方反彈              |
| ۲     | 長線多頭              |
| ۲     | 長線空頭              |
| 財務統計  |                   |
| 1 選報價 | 近原報信 画際金融 交易功能 更多 |

## 更多功能-智慧選股

(1)登入後點選首頁下方更多功能

| «    | ▲ 自選郡    | ¥組 ▼        | 編輯        |
|------|----------|-------------|-----------|
| ▶ 商品 | 成交       | 漲跌          | 幅度        |
| 加權指  | 10927.18 | 33.65       | 0.31%     |
| 美國股市 | 23979.1  | 46.34       | 0.19%     |
| 小道瓊  | 24342    | 330         | 1.37%     |
| 那斯達  | 6950.34  | 35.23       | 0.51%     |
| 費城半導 | 1273.79  | 8.54        | 0.67%     |
| 褀驊   | 52.10    | 1.90        | 3.52%     |
| 微星   | 98.60    | 0.70        | 0.70%     |
| 國票金  | 10.20    | 0.05        | 0.49%     |
| 臺企銀  | 8.84     | 0.13        | 1.49%     |
|      |          | ▲<br>融 交易功能 | •••<br>25 |

(2)進入更多能類別後·選擇智慧選股

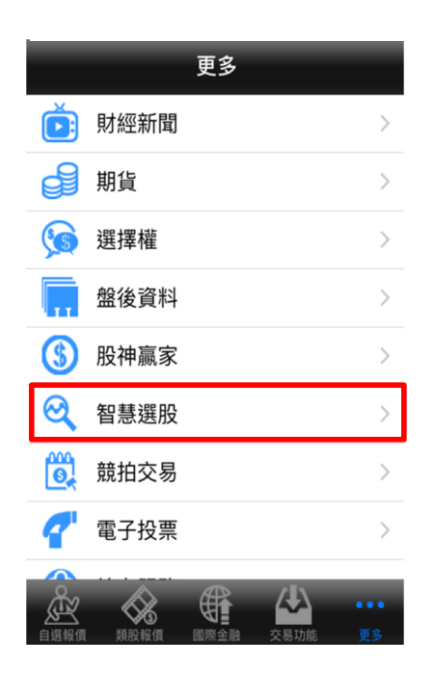

### (3) 進入後即可依照排行尋找個股訊息。

| <b>≪</b> 智慧 | 選股        |
|-------------|-----------|
| 即時排行 價量指標   | 籌碼精選 經營績效 |
| 熟門排行        |           |
| 漲幅排行        | >         |
| 跌幅排行        | >         |
| 瞬間量排行       | >         |
| 成交量排行       | >         |
| 成交值排行       | >         |
| 昨量比排行       | >         |
|             |           |

### 更多功能-競拍交易

(1)登入後點選首頁下方更多功能

| «    | ▲ 自選郡    | ¥組 ▼        | 編輯        |
|------|----------|-------------|-----------|
| ▶ 商品 | 成交       | 漲跌          | 幅度        |
| 加權指  | 10927.18 | 33.65       | 0.31%     |
| 美國股市 | 23979.1  | 46.34       | 0.19%     |
| 小道瓊  | 24342    | 330         | 1.37%     |
| 那斯達  | 6950.34  | 35.23       | 0.51%     |
| 費城半導 | 1273.79  | 8.54        | 0.67%     |
| 褀驊   | 52.10    | 1.90        | 3.52%     |
| 微星   | 98.60    | 0.70        | 0.70%     |
| 國票金  | 10.20    | 0.05        | 0.49%     |
| 臺企銀  | 8.84     | 0.13        | 1.49%     |
|      |          | ▲<br>融 交易功能 | •••<br>25 |

(2)進入更多能類別後,選擇智慧選股

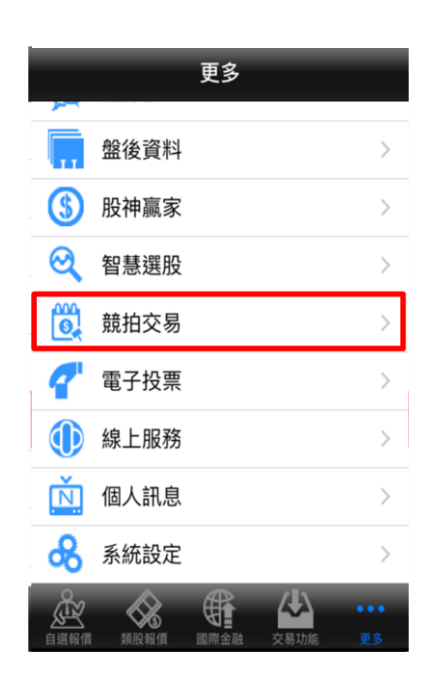

#### (3)進入後將會自動帶入資料,點選登入 即可進行投標作業。

| «  | 競拍交易     |   |
|----|----------|---|
|    |          |   |
|    | 投資人下單憑證  | V |
| _  | 證券商      |   |
| 台  | 中銀       |   |
|    | 身分證字號或統  | 编 |
| 15 | 00251500 |   |
|    | 常見問題     |   |
|    | 登入       |   |
| Å  |          | A |

### 更多功能-線上簽署

(1)登入後點選首頁下方更多功能

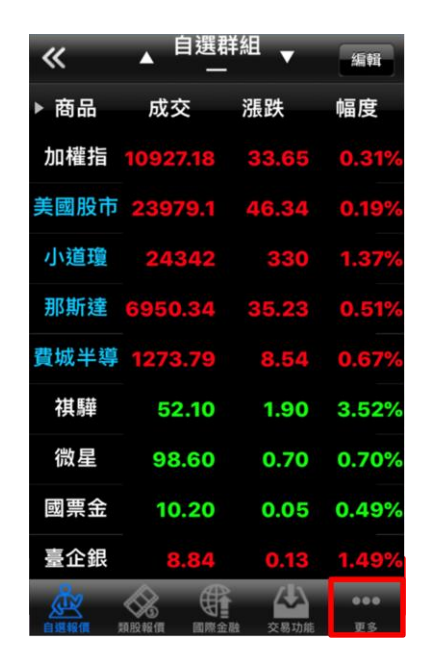

#### (3)進入子類別後選擇後· 選擇風險預告書。

| «    | 線上服務   |
|------|--------|
| ۲    | 風險預告書  |
| ۲    | 電子對帳單  |
| ۲    | 承銷申購   |
| ۲    | 最新活動訊息 |
| ۲    | 服務據點   |
| 0    | 帳號管理   |
|      |        |
|      |        |
| 0    |        |
| 自選報價 |        |

(2)進入更多能類別後,選擇線上服務

|      |                  | 更多 |    |            |
|------|------------------|----|----|------------|
| ,    | 盤後資料             |    |    | >          |
| (\$  | 股神赢家             |    |    | >          |
| Q    | 智慧選股             |    |    | >          |
|      | 競拍交易             |    |    | >          |
| 7    | 電子投票             |    |    | >          |
|      | 線上服務             |    |    | >          |
| Ň.   | 個人訊息             |    |    | >          |
| ି    | 系統設定             |    |    | >          |
| 自選報價 | <b>人</b><br>類股報價 |    | 公式 | ••••<br>更多 |

### (4)進入後即可線上簽署風險預告書。

| «    | 風險預告書<br>6111-0001270      |
|------|----------------------------|
| 證券   | 6115-9901270               |
| 已簽署  | 認購(售)權證風險預告書               |
| 已簽署  | 外國企業來台上市(櫃)有價證券風險<br>  預告書 |
| 已簽署  | 興櫃股票風險預告書                  |
| 未簽署  | 附認股權有價證券風險預告書              |
| 已簽署  | 個資告知書-含FATCA目的             |
| 已簽署  | 先買後賣現股當沖風險預告書              |
| 未簽署  | 指數股票型期貨信託基金受益憑證<br>風險預告書   |
| 味 主義 | 后担后向作敷船要刑其全马关馮婆            |
|      |                            |

### 更多功能-電子對帳單

(1)登入後點選首頁下方更多功能

| «    | ▲ 自選郡    | ¥組 ▼      | 编輯        |
|------|----------|-----------|-----------|
| ▶ 商品 | 成交       | 漲跌        | 幅度        |
| 加權指  | 10927.18 | 33.65     | 0.31%     |
| 美國股市 | 23979.1  | 46.34     | 0.19%     |
| 小道瓊  | 24342    | 330       | 1.37%     |
| 那斯達  | 6950.34  | 35.23     | 0.51%     |
| 費城半導 | 1273.79  | 8.54      | 0.67%     |
| 褀驊   | 52.10    | 1.90      | 3.52%     |
| 微星   | 98.60    | 0.70      | 0.70%     |
| 國票金  | 10.20    | 0.05      | 0.49%     |
| 臺企銀  | 8.84     | 0.13      | 1.49%     |
|      |          | ▲<br>致易功能 | •••<br>US |

### (2)進入更多能類別後,選擇線上服務

|      |                  | 更多 |   |            |
|------|------------------|----|---|------------|
| ,    | 盤後資料             |    |   | >          |
| \$   | 股神赢家             |    |   | >          |
| Q    | 智慧選股             |    |   | >          |
|      | 競拍交易             |    |   | >          |
| 7    | 電子投票             |    |   | >          |
|      | 線上服務             |    |   | >          |
| Ň.   | 個人訊息             |    |   | >          |
| ି    | 系統設定             |    |   | >          |
| 自選報價 | <b>人</b><br>類股報價 |    | 公 | ••••<br>更多 |

### (3)進入子類別後選擇後· 選擇風險預告書。

| *    | 線上服務              |
|------|-------------------|
| 0    | 風險預告書             |
| ۲    | 電子對帳單             |
| 0    | 承銷申購              |
| ۲    | 最新活動訊息            |
| 0    | 服務據點              |
| 0    | 帳號管理              |
|      |                   |
|      |                   |
| Ř    | 🔇 🕀 丛 …           |
| 目進報價 | 類股報價 國際金融 交易功能 更多 |

### (4)進入後即可線上簽署風險預告書。

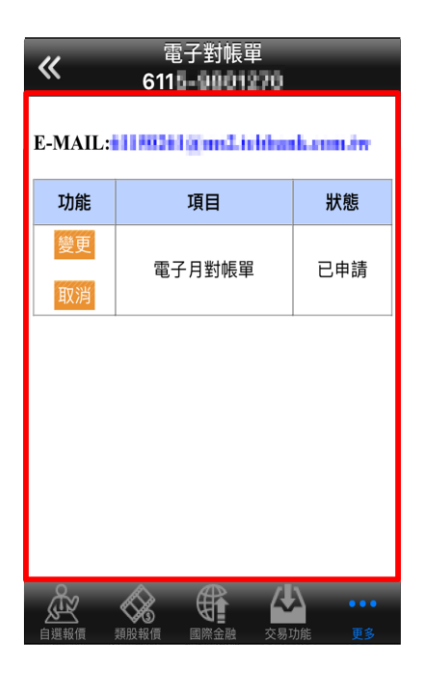

## 更多功能-看盤設定

(1)登入後首頁點選下方更多功能

| «    | ▲ 自選郡    | ¥組 ▼        | 編輯           |
|------|----------|-------------|--------------|
| ▶ 商品 | 成交       | 漲跌          | 幅度           |
| 加權指  | 10927.18 | 33.65       | 0.31%        |
| 美國股市 | 23979.1  | 46.34       | <b>0.19%</b> |
| 小道瓊  | 24342    | 330         | 1.37%        |
| 那斯達  | 6950.34  | 35.23       | 0.51%        |
| 費城半導 | 1273.79  | 8.54        | 0.67%        |
| 褀驊   | 52.10    | 1.90        | 3.52%        |
| 微星   | 98.60    | 0.70        | 0.70%        |
| 國票金  | 10.20    | 0.05        | 0.49%        |
| 臺企銀  | 8.84     | 0.13        | 1.49%        |
|      |          | ▲<br>融 交易功能 | 000<br>更多    |

### (3)進入系統設定後,可依看盤 習慣設定下列看盤工能。

| <b>«</b>                | 系統設定                    | 登出系統                |
|-------------------------|-------------------------|---------------------|
| 看盤設定                    |                         |                     |
| K棒顯示開<br>報價清單畫面商        | <b>募</b><br>品左方顯示或是關閉   | $\bigcirc$          |
| <b>內外盤比顯</b><br>報價清單畫面商 | <b>示開關</b><br>品下方顯示或是關閉 | $\bigcirc$          |
| <b>股名顯示開</b><br>報價變動股名顯 | <b>月朝</b><br>示色塊提醒      | $\bigcirc$          |
| <b>買賣現沖標</b><br>報價清單畫面商 | <b>総開關</b> 品右方顯示        | $\bigcirc$          |
| 券商設定                    |                         |                     |
| 下單匣設定                   | 1                       | >                   |
| 公告資訊                    |                         |                     |
| 緊急公告                    |                         | >                   |
|                         |                         | <b>入 …</b><br>功能 更多 |

(2)進入更多能類別後,選擇系統設定

|      |                  | 更多 | -                | -          |
|------|------------------|----|------------------|------------|
|      |                  |    |                  |            |
|      | 盤後資料             |    |                  | >          |
| (\$  | 股神赢家             |    |                  | >          |
| Q    | 智慧選股             |    |                  | >          |
|      | 競拍交易             |    |                  | >          |
| 7    | 電子投票             |    |                  | >          |
|      | 線上服務             |    |                  | >          |
| Ň    | 個人訊息             |    |                  | >          |
| æ    | 系統設定             |    |                  | >          |
| 自選報價 | <b>人</b><br>類股報價 |    | <b>公</b><br>交易功能 | ••••<br>更多 |

### 更多功能-下單匣設定

(1)登入後首頁點選下方更多功能

| «    | ▲ 自選郡    | ¥組 ▼        | 編輯           |
|------|----------|-------------|--------------|
| ▶ 商品 | 成交       | 漲跌          | 幅度           |
| 加權指  | 10927.18 | 33.65       | 0.31%        |
| 美國股市 | 23979.1  | 46.34       | <b>0.19%</b> |
| 小道瓊  | 24342    | 330         | 1.37%        |
| 那斯達  | 6950.34  | 35.23       | 0.51%        |
| 費城半導 | 1273.79  | 8.54        | 0.67%        |
| 褀驊   | 52.10    | 1.90        | 3.52%        |
| 微星   | 98.60    | 0.70        | 0.70%        |
| 國票金  | 10.20    | 0.05        | 0.49%        |
| 臺企銀  | 8.84     | 0.13        | 1.49%        |
|      |          | ▲<br>鼓 交易功能 | •••<br>US    |

### (3)進入系統設定後·選擇下單 匣設定子類別

| <b>«</b>                | 系統設定                             | 登出系統          |
|-------------------------|----------------------------------|---------------|
| 看盤設定                    |                                  |               |
| K棒顯示開<br>報價清單畫面商        | <b>時</b><br>商品左方顯示或是關閉           | $\bigcirc$    |
| <b>內外盤比</b><br>報價清單畫面商  | 頃 <b>示開關</b>                     | $\bigcirc$    |
| <b>股名顯示開</b><br>報價變動股名關 | <b>튀搦</b><br>雨示色塊提醒              | $\bigcirc$    |
| <b>買賣現沖根</b><br>報價清單畫面商 | <b>票籤開關</b><br><sup>断品右方顯示</sup> | $\bigcirc$    |
| 券商設定                    |                                  |               |
| 下單匣設定                   | Ê                                | >             |
| 公告資訊                    |                                  |               |
| 緊急公告                    |                                  | >             |
|                         |                                  | ・・・・<br>加能 更多 |

(2)進入更多能類別後,選擇系統設定

|      |                  | 更多 |                  |            |
|------|------------------|----|------------------|------------|
|      | 盤後資料             |    |                  | >          |
| (\$  | 股神赢家             |    |                  | >          |
| Q    | 智慧選股             |    |                  | >          |
|      | 競拍交易             |    |                  | >          |
| 7    | 電子投票             |    |                  | >          |
|      | 線上服務             |    |                  | >          |
| Ň    | 個人訊息             |    |                  | >          |
| æ    | 系統設定             |    |                  | >          |
| 自選報價 | <b>人</b><br>類股報價 |    | <b>公</b><br>交易功能 | ••••<br>更多 |

### (4)進入後即可修改下單匣內容。

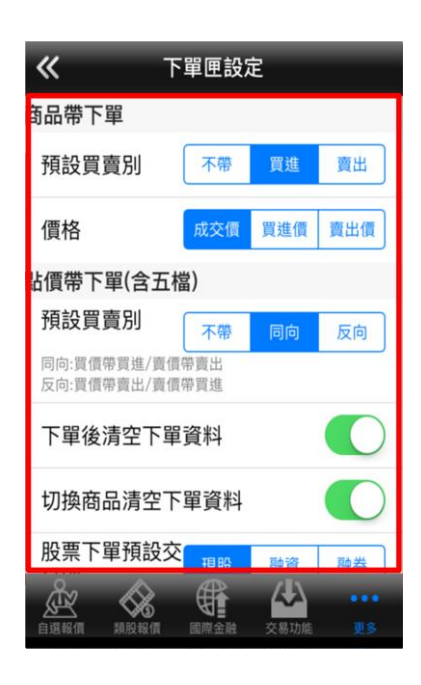